## ACTUALIZACIÓN DE BIOFOOD – RECARGAS ONLINE A partir de marzo 8 de 2022

Ingrese a la plataforma de Biofood desde nuestra página web – **SERVICIOS – BIOFOOD** (<u>https://www.bilinguesantamarta.edu.co/</u>). O directamente desde este enlace: <u>https://biofoodsoftware.co/</u>

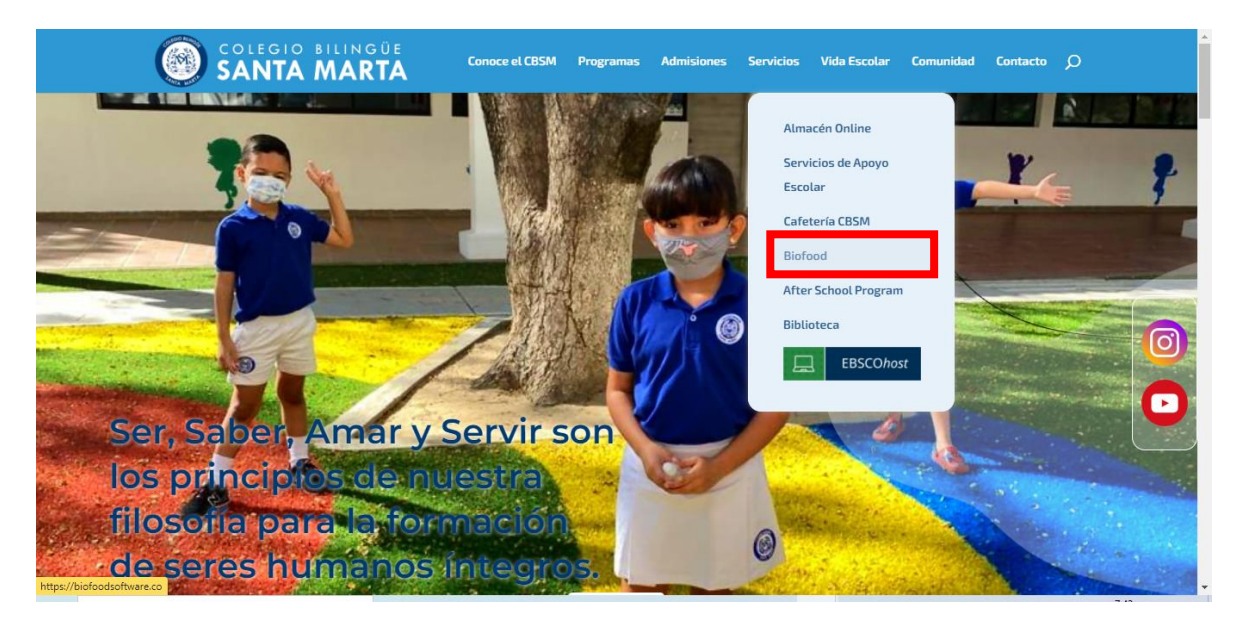

| biofood         | Bienvenido a Biofood Service        |
|-----------------|-------------------------------------|
| Bienvenido a    | Jeres nuevo? Crea una cuenta        |
| Biofood Service | Email                               |
|                 | Contraseña<br>Iniciar Sesion Google |

En el campo <u>Email</u>, para las <u>MAMÁS</u> es el correo institucional familiar (primerapellido.segundoapellido@cbsm.edu.co) y la <u>contraseña</u> es su número dé cédula (a menos que de que la hayan cambiado previamente). En el caso de los <u>PAPÁS</u>, el Email es el correo personal que haya sido registrado en el colegio y la <u>contraseña</u> su número de cédula (o la que hayan puesto en caso de haberla cambiado).

1. Dentro del Menú Principal, encuentre la opción "Recarga Online".

| ← → C | → C ( h biofoodsoftware.co/home                    |                                    |                                                 |  |  |
|-------|----------------------------------------------------|------------------------------------|-------------------------------------------------|--|--|
|       | COLEGIO BILINGUE<br>SANTA MARTA SEDE<br>PRINCIPAL  | Usuario actual:<br>Cambiar usuario | Soldo Hoy Mes Año 🛗 🐥 🅞                         |  |  |
|       | MENÚ                                               | Recargas<br>Total Recargas<br>so   | Servicios<br>Ninguno<br>Pedidos Pendientes<br>o |  |  |
|       | Consumo Limite                                     | Reporte de Recargas                | Reporte de Ventas                               |  |  |
|       | <ul> <li>Reportes &gt;</li> <li>Comprar</li> </ul> | \$5                                | \$5                                             |  |  |
|       |                                                    | \$3                                | 53                                              |  |  |
|       |                                                    | \$2                                | \$2                                             |  |  |

2. Una vez se ingresa, se puede **escoger el usuario** al cual se desea recargar (arriba – opción "Cambiar usuario"). Luego de verificar el usuario al cual se desea hacer la recarga, se elige la cantidad de dinero a recargar y se da clic en el botón verde **AGREGAR** (valor mínimo por TRANSACCIÓN - \$50.000, el cual puede ser distribuido entre varios hijos).

| COLEGIO BILINGUE<br>SANTA MARTA SEDE<br>PRINCIPAL | Usuario actual:<br>Cambiar usuario                       |
|---------------------------------------------------|----------------------------------------------------------|
| MENÚ                                              | Digita el valor a recargar o selecciona el monto         |
| Dashboard                                         | \$ Agregar>                                              |
| 📰 Recarga Online                                  |                                                          |
| S Bloquear Producto                               | \$2.000 \$5.000 \$10.000                                 |
| 📉 Consumo Limite                                  |                                                          |
| Mis Pedidos                                       | VEINTE MIL PESOS CINCUENTA MIL PESOS CINCUENTA MIL PESOS |
| Reportes >                                        | \$20.000 \$50.000 \$100.000                              |
| 🔒 Comprar                                         |                                                          |
|                                                   |                                                          |
| _                                                 | ✓ ATRÁS                                                  |
|                                                   |                                                          |

3. Una vez se agrega el valor de la recarga se puede elegir otros usuarios para realizar igualmente sus recargas.

4. Una vez se han agregado todas las recargas deseadas, se procede al CHECKOUT (botón verde superior) o en la ventana emergente, dando click en FINALIZAR COMPRA.

| $\nabla = \nabla$ | <ul> <li>Dioroousortware.co/recargas-online</li> </ul> |                                    |                                 |                   |
|-------------------|--------------------------------------------------------|------------------------------------|---------------------------------|-------------------|
|                   | COLEGIO BILINGUE<br>SANTA MARTA SEDE<br>PRINCIPAL      | Usuario actual:<br>Cambiar usuario |                                 | Checkout \$50.000 |
|                   | MENÚ                                                   | Mi carrito                         |                                 | e deseas recargar |
|                   | Recarga Online                                         | Concepto                           | Valor                           |                   |
|                   | S Bloquear Producto                                    | Recarga de saldo                   | \$50.000                        | Ō                 |
|                   | Consumo Limite                                         | total                              | TOTAL \$50.000                  |                   |
|                   | Reportes >                                             |                                    |                                 |                   |
|                   | 🔐 Comprar                                              | Segui                              | ir recargando \$ Finalizar Comp | and               |
|                   |                                                        |                                    |                                 | _                 |
|                   |                                                        |                                    |                                 |                   |

5. A continuación se desplegará el aviso de Gestión de recargas; al dar click en **IR A PAGAR**, se pasará a la pasarela de pagos correspondiente para rellenar la información del pago.

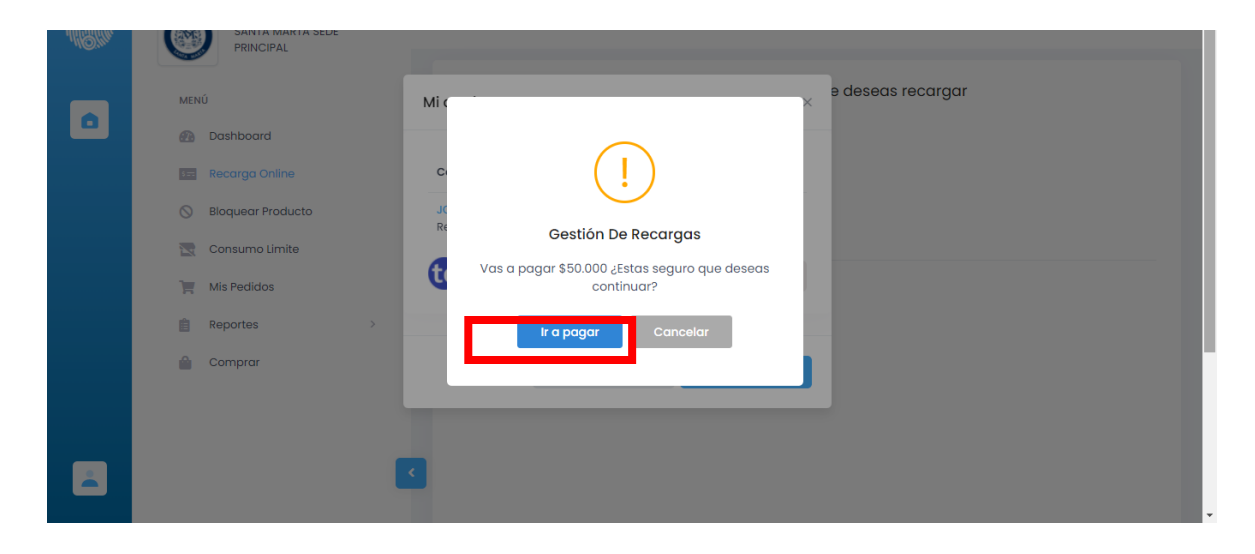